## Activating your Teacher Portal Account

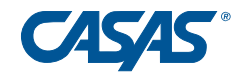

- 1. Verify your Data Manager has set up Teacher Portal access for you.
- 2. Open your preferred browser and go to https://teportal.org/.
- 3. Click Sign In then Sign in as a teacher/administrator

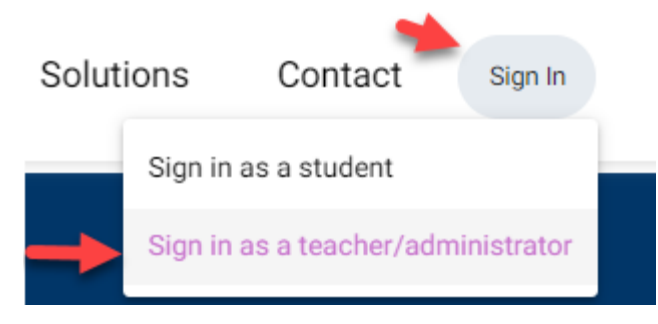

4. Click Sign up as teacher / administrator

| TOPSpro-                                                          | Ď                                        |
|-------------------------------------------------------------------|------------------------------------------|
| Teacher/Administrate                                              | or Portal                                |
| Email or phone *                                                  |                                          |
| Email or phone number is required<br>Password *                   | ø                                        |
| Login                                                             |                                          |
| Sign up as teacher/administrator                                  | Forgot password?                         |
| Unauthorized access to person information is a violation of state | nally identifiable<br>e and federal law. |
|                                                                   |                                          |

- 5. Enter your TOPSpro Enterprise (TE) Credentials then click **Next**
- 6. If you do not know your TE Credentials, contact your Data Manager.

| TE Login                                        |   |  |
|-------------------------------------------------|---|--|
| Use your TE credentials for User* and Password* |   |  |
| Server *                                        |   |  |
| Rolling Hills Simulation                        | * |  |
|                                                 |   |  |
| State/Agency/Site                               |   |  |
| User *                                          |   |  |
| Password *                                      | 8 |  |
|                                                 |   |  |
| Next                                            |   |  |
|                                                 |   |  |

7. Now register for the Portal. **Do not use a phone number.** Click **Register.** 

Last Updated 04/19/2024

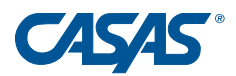

| Portal Registration                             |
|-------------------------------------------------|
| First Name *                                    |
| Casas                                           |
|                                                 |
| Last Name *                                     |
| Teacher                                         |
|                                                 |
| Email                                           |
| casasteacher@casas.org                          |
| You'll log in using either email or phone       |
| Phone                                           |
| Add international prefix for numbers outside US |
| Use the same password as in TE                  |
| Register                                        |
|                                                 |

8. In the popup, click **Continue** which will send a verification code to your email.

| Verify your                 | email a                | ddress                             |
|-----------------------------|------------------------|------------------------------------|
| Before comp<br>An email con | leting yo<br>taining v | our registratio<br>verification ir |
| Continue                    | Skip                   | ]                                  |

9. Check your email for the verification code form TOPSpro Enterprise Portal (Portal@casas.org)

| TOPSpro Enterprise Portal portal@casas.org       |
|--------------------------------------------------|
| to me 💌                                          |
| Casas,                                           |
| We need to verify that you own this email addres |
| Enter the following security code: 402023.       |

10. Last step is to enter the code from your email into the pop-up on Teacher Portal.

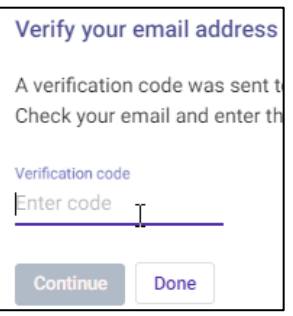

Last Updated 04/19/2024

If you are having issues with verifying your account, click your name in the top right corner then **Account**.

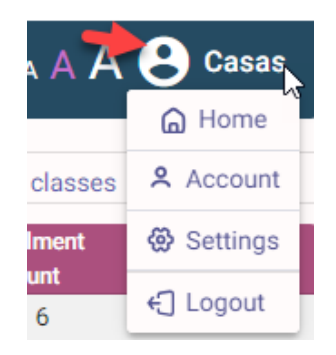

Verify you do not have a phone number associated with your account. If you do, click **Remove your phone number.** 

| Change yo                  | ur phone number                                   |
|----------------------------|---------------------------------------------------|
| Current phone<br>+1702555  | number<br>5555                                    |
| New phone nu<br>Enter your | imber<br>new phone number                         |
| A SING CONTAIN             | ing a venication code will be sent to this number |
| Continue                   | Cancel                                            |
| Just want to rem           | nove +170255555552 Remove your phone numbe        |

Last Updated 04/19/2024